# Atlas All-in-one User Manual

Version:0.3

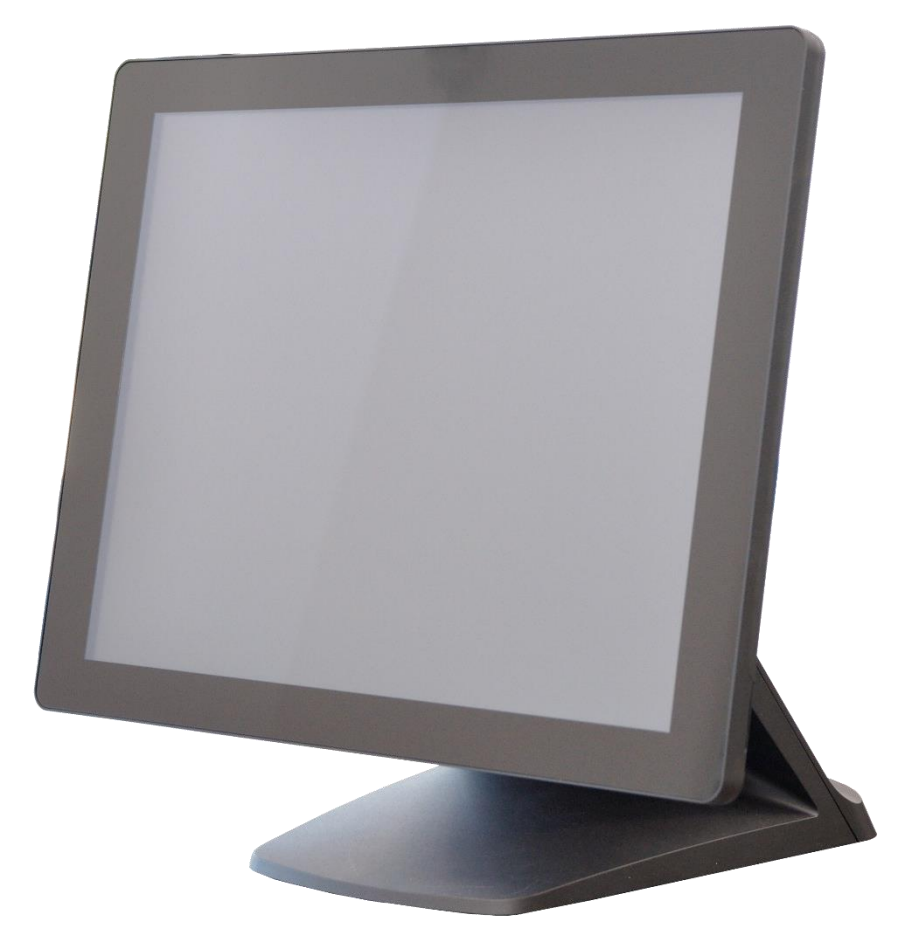

## Copyright

#### Copyright 2018 Touch Dynamic. All Rights Reserved.

This manual, software and firmware described in it are copyrighted by their respective owners and protected under the laws of the Universal Copyright Convention. You may not reproduce, transmit,

any part of this publication without the express written permission of the publisher.

All products and trade names described within are mentioned for identification purpose only. No affiliation with or endorsement of the manufacturer is made or implied. Product names and brands appearing in this manual are registered trademarks of their respective companies.

The information published herein has been checked for accuracy as of publishing time. No representation or warranties regarding the fitness of this document for any use are made or implied by the publisher. We reserve the right to revise this document or make changes in the specifications of the product described therein at any time without notice and without obligation to notify any person of such revision or change.

## **Safety Instructions**

- 1. Read these instructions carefully. Keep these instructions for future reference.
- 2. Please disconnect this equipment from AC outlet before cleaning. Don't use liquid or sprayed detergent for cleaning. Use moisture sheet or cloth for cleaning.
- 3. Please keep this equipment from humidity.
- 4. Lay this equipment on a reliable surface when install. A drop or fall could cause injury.
- 5. Make sure power cord such a way that people cannot step on it. Do not place anything over the power cord.
- 6. All cautions and warnings on the equipment should be noted.
- 7. If the equipment is not used for long time, disconnect the equipment from main to avoid being damaged by transient over voltage.
- 8. Never pour any liquid into opening; this could cause fire or electrical shock.
- 9. If one of the following situations arises, get the equipment checked by a service personnel:
  - a. The power cord or plug is damaged.
  - b. Liquid has penetrated into the equipment.
  - c. The equipment has been exposed to moisture.
  - d. The equipment does not work well or you cannot get it work according to user manual.
  - e. The equipment has dropped and damaged.
- Do not leave this equipment in an environment unconditioned, storage temperature below -20°C or above 60°C, it may damage the equipment.
- 11. Unplug the power cord when doing any service or adding optional kits.

#### Lithium Battery Caution:

- Danger of explosion can happen if the battery is incorrectly replaced. Replace only the original or equivalent type recommended by the manufacture. Dispose used batteries according to the manufacturer's instructions.
- 2. Do not remove the cover, and ensure no user serviceable components are inside. Take the unit to the service center for service and repair.

## **CE Notice**

This device complies with the requirements of the CE directive.

## **FCC Notice**

This equipment has been tested and found to comply with the limits for a Class A digital device, pursuant to Part 15 of the FCC rules. These limits are designed to provide reasonable protection against harmful interference in a residential installation. This equipment generates uses and can radiate radio frequency energy and, if not installed and used in accordance with the instructions, may cause harmful interference to radio communications. However, there is no guarantee that interference will not occur in a particular installation. If this equipment does cause harmful interference to radio or television reception, which can be determined by turning the equipment off and on, the user is encouraged to try to correct the interference by one or more of the following measures:

Reorient or relocate the receiving antenna.

Increase the separation between the equipment and receiver.

Connect the equipment into an outlet on a circuit different from that to which the receiver is connected.

Consult the dealer or an experienced radio/TV technician for help.

Shielded interface cables must be used in order to comply with emission limits.

Changes or modifications not expressly approved by the party responsible for compliance could void the user's authority to operate the equipment.

## **WEEE Notice**

This appliance is labeled in accordance with European Directive 2002/96/EC concerning waste electrical and electronic equipment (WEEE). The Directive determines the framework for the return and recycling of used appliances as applicable throughout the European Union. This label is applied to various products to indicate that the product is not to be thrown away, but rather reclaimed upon end of life per this Directive.

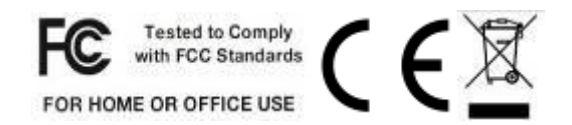

## Packing List

## 1-1 Standard Accessories

1

| a. | b. | a. | System (with Stand)  |
|----|----|----|----------------------|
|    |    | b. | Power Cord and power |
|    |    |    | supply (3-pin)       |
|    |    |    |                      |
|    |    | -  |                      |
|    |    |    |                      |
|    |    |    |                      |
|    |    |    |                      |

## 2

**System View** 

#### 2-1 I/O View

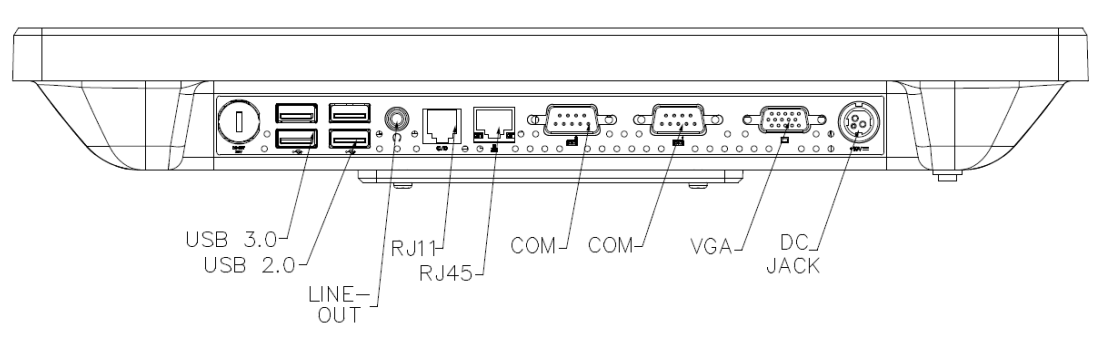

m A Please make sure 19V DC plug in the right direction before plugging in DC jack.

#### 2-2 Back View

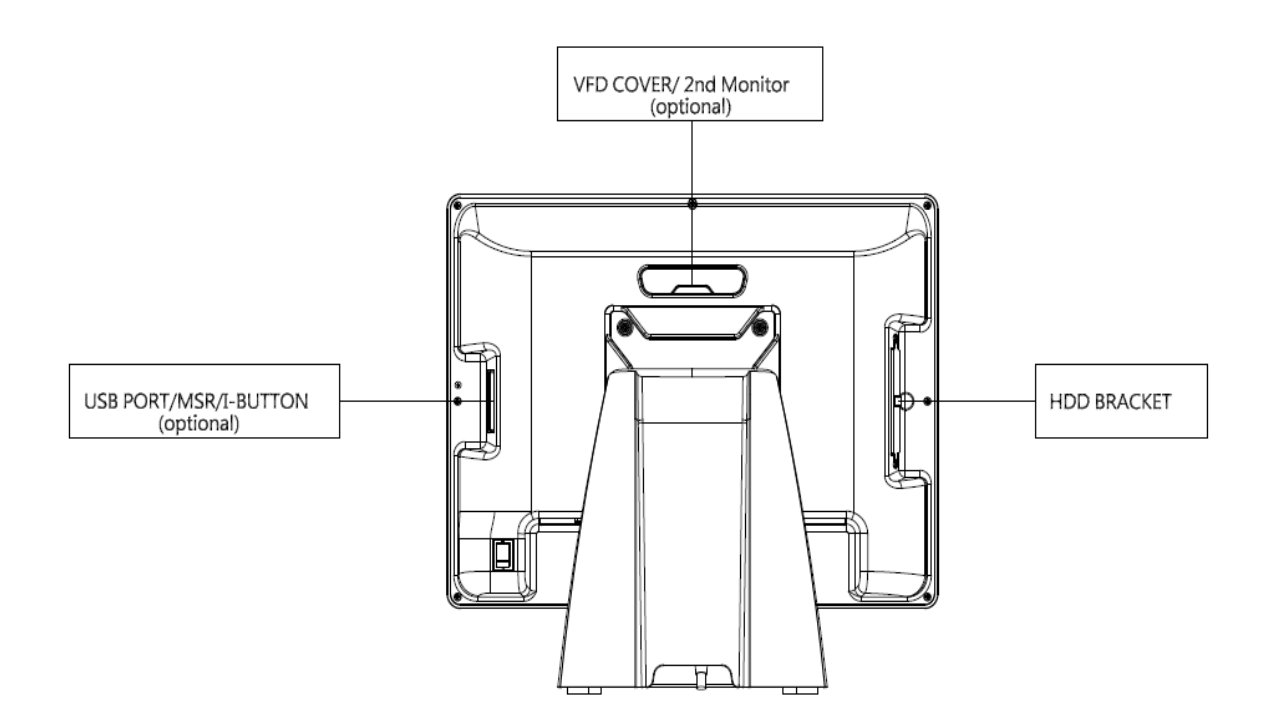

## 2-4 Specification

| Display Size             |                   |          | 15" TFT LCD                                               |  |  |
|--------------------------|-------------------|----------|-----------------------------------------------------------|--|--|
| Dianlay                  | Resolution        |          | 1024 X 768                                                |  |  |
| Brightness / Color       |                   | olor     | 300 cd/㎡,16.7M colors                                     |  |  |
|                          | Backlight         |          | LED                                                       |  |  |
| Touch Panel              | Туре              |          | Projected Capacitive Touch                                |  |  |
| Processor                | CPU/ Chipset      |          | Intel® Celeron J1900 Quad-Core 2.0Ghz up to 2.42Ghz       |  |  |
| Memory                   |                   |          | X 1 DDR3L SO-DIMM, up to 8GB                              |  |  |
| Storage                  |                   |          | X 1 (2.5" SATAII HDD or SSD)                              |  |  |
|                          | USB 2.0           |          | X 4 (Rear X 3, Side X 1)                                  |  |  |
|                          | USB 3.0           |          | X 1 (Rear)                                                |  |  |
|                          | Powered COM       | (RS232)  | X 2 (DB9 powered COM 5V/ 12V selected by jumper)          |  |  |
|                          | Cash Drawer Port  |          | X 1 (24V RJ11 Cash Drawer port)                           |  |  |
| I/O Connectors           | Audio Port        | Line-out | X 1                                                       |  |  |
|                          | LAN               |          | x 1 (RJ45 10/100/1000 Base-T)                             |  |  |
|                          | VGA               |          | X 1 (DB15)                                                |  |  |
|                          | DC In             |          |                                                           |  |  |
|                          |                   |          | Lockable 3-pin DC 19V input                               |  |  |
| Optional Peripherals     | •                 |          | VFD, MSR, Fingerprint reader, Printer base                |  |  |
| Power Supply             |                   |          | 60W 19V lockable 3-pin Power Adaptor                      |  |  |
| OS Support               |                   |          | POSReady 7 / Win 10 IoT Enterprise, Windows 10 Pro, Linux |  |  |
|                          | Operation         |          | 32° to 95° F (0° to 40° C)                                |  |  |
| Environment              | Temperature       | Storage  | -4° to 140° F (-20° to 60° C)                             |  |  |
|                          | Relative Humidity |          | 20% to 80% non-condensing                                 |  |  |
| Dimension (W x H x D) mm |                   |          | 364 x 410 x 257                                           |  |  |
| Certifications           |                   |          | CE / FCC / LVD                                            |  |  |
| Protection               |                   |          | IP64 on front bezel                                       |  |  |

#### 2-4 Internal Layout

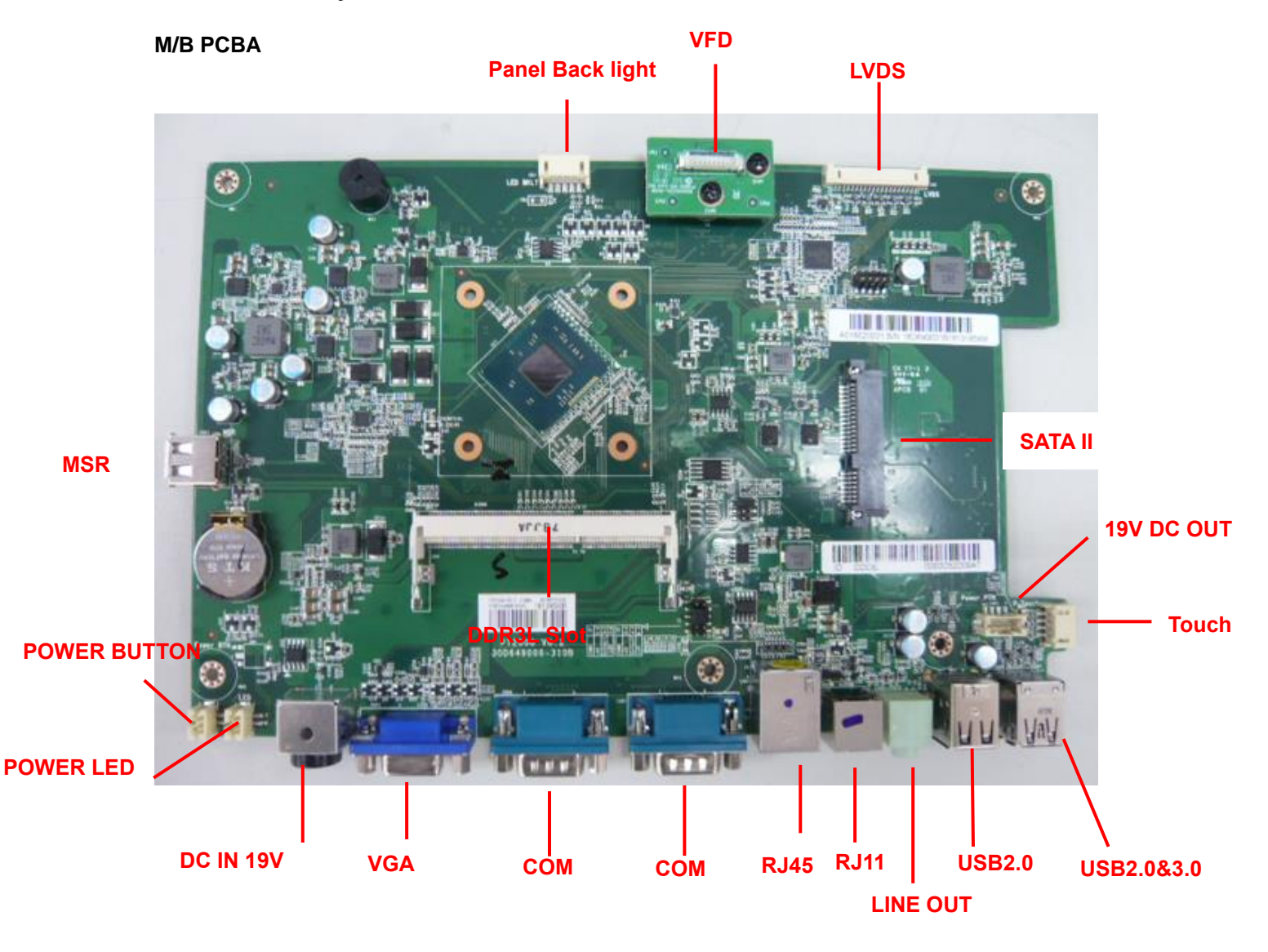

#### 1. LVDS connector

3

| No. | Definition            | No. | Definition |
|-----|-----------------------|-----|------------|
| 1   | 6-bit/8-bit selection | 2   | GND        |
| 3   | DATA3+                | 4   | DATA3-     |
| 5   | GND                   | 6   | CLK+       |
| 7   | CLK-                  | 8   | GND        |
| 9   | DATA2+                | 10  | DATA2-     |
| 11  | GND                   | 12  | DATA1+     |
| 13  | DATA1-                | 14  | GND        |
| 15  | DATA0+                | 16  | DATA0-     |
| 17  | GND                   | 18  | GND        |
| 19  | +3.3V                 | 20  | +3.3V      |

#### 2. SATA

| No. | Definition | No. | Definition |
|-----|------------|-----|------------|
| S1  | GND        | P1  | N/C        |
| S2  | SATA_TX0_P | P2  | N/C        |
| S3  | SATA_TX0_N | P3  | N/C        |
| S4  | GND        | P4  | GND        |
| S5  | SATA_RX0_N | P5  | GND        |
| S6  | SATA_RX0_P | P6  | GND        |
| S7  | GND        | P7  | +5V        |
|     |            | P8  | +5V        |
|     |            | P9  | +5V        |
|     |            | P10 | GND        |
|     |            | P11 | GND        |
|     |            | P12 | GND        |
|     |            | P13 | N/C        |
|     |            | P14 | N/C        |
|     |            | P15 | N/C        |

#### 3. Power On/Off connector

| No. | Definition  |
|-----|-------------|
| 1   | +5V Standby |
| 2   | +5V Status  |
| 3   | Power On#   |
| 4   | GND         |

#### 4. Projected capacitive touch connector

| No. | Definition |
|-----|------------|
| 1   | +5V        |
| 2   | USB D-     |
| 3   | USB D+     |
| 4   | GND        |

#### 5. Resistive touch connector

| No. | Definition |
|-----|------------|
| 1   | +5V        |
| 2   | RxD        |
| 3   | TxD        |
| 4   | GND        |

#### 6. Sideward MSR connector Pin Definition

| No. | Definition |
|-----|------------|
| 1   | +5V        |
| 2   | USB D-     |
| 3   | USB D+     |
| 4   | GND        |

#### 7. VFD connector

| No. | Definition |
|-----|------------|
| 1   | RTS#       |
| 2   | DSR#       |
| 3   | TxD        |
| 4   | RxD        |
| 5   | CTS#       |
| 6   | DTR#       |
| 7   | +5V        |
| 8   | USB D-     |
| 9   | USB D+     |
| 10  | GND        |

#### 8. CN1: MB to small card connector

| No. | Definition |
|-----|------------|
| 1   | +19V       |
| 2   | +19V       |
| 3   | GND        |
| 4   | GND        |

## **Rear I/O Interface**

## System

#### 1. DC Jack Pin Definition

| No. | Definition |  |
|-----|------------|--|
| 1   | +19V       |  |
| 2   | Ground     |  |
| 3   | +19V       |  |

#### 2. 2-Layer USB2.0 connector Pin Definition

| No. | Definition | No. | Definition |
|-----|------------|-----|------------|
| 1   | +5V        | 5   | +5v        |
| 2   | D-         | 6   | D-         |
| 3   | D+         | 7   | D+         |
| 4   | GND        | 8   | GND        |

#### 3. 2-Layer USB3.0+2.0 connector Pin Definition

| No. | Definition | No. | Definition |
|-----|------------|-----|------------|
| 1   | +5V        | 8   | TX-        |
| 2   | D-         | 9   | TX+        |
| 3   | D+         | 10  | +5V        |
| 4   | GND        | 11  | D-         |
| 5   | RX-        | 12  | D+         |
| 6   | RX+        | 13  | GND        |
| 7   | GND        |     |            |

#### 4. LAN: RJ45 Pin Definition

| No. | Wire color(T568B) | Definition |
|-----|-------------------|------------|
| 1   | White / Orange    | Transmit   |
| 2   | Orange            | Transmit   |
| 3   | White / Green     | Receive    |
| 4   | Blue              | 1000Base-T |
| 5   | White / Blue      | 1000Base-T |
| 6   | Green             | Receive    |
| 7   | White / Brown     | 1000Base-T |
| 8   | Brown             | 1000Base-T |

#### 5. COM connector Pin Definition

| No. | Definition    |
|-----|---------------|
| 1   | DCD#          |
| 2   | RxD           |
| 3   | TxD           |
| 4   | DTR#          |
| 5   | GND           |
| 6   | DSR#          |
| 7   | RTS#          |
| 8   | CTS#          |
| 9   | +5V/+12V/Ring |

| North Contraction |              |     |
|-------------------|--------------|-----|
| 1 1               |              |     |
| Sec. 4            | COM1         | J2  |
| · · · ·           | +V5          | 1-3 |
|                   | Ring/Default | 3-5 |
| C206              | +12V         | 7-9 |

| COM2         | J2   |
|--------------|------|
| +V5          | 2-4  |
| Ring/Default | 4-6  |
| +12V         | 8-10 |

You can change the com port voltage by jumper

| No. | Definition |
|-----|------------|
| 1   | GND        |
| 2   | C/D_OPEN#  |
| 3   | C/D Status |
| 4   | +24V       |
| 5   | N/C        |
| 6   | GND        |

#### 6. RJ11 (Cash Drawer) connector Pin Definition

#### 7. Line-out Jack Pin Definition

| No. | Definition |
|-----|------------|
| 1   | GND        |
| 2   | GND        |
| 3   | LINE_OUT   |
| 4   | LINE_OUT   |
| 5   | Detect     |

#### 8. JS1: Small card to printer connector Pin Definition

| No. | Definition |
|-----|------------|
| 1   | +24V       |
| 2   | +24V       |
| 3   | GND        |
| 4   | GND        |

#### 4. Cash Drawer

| No. | Definition |
|-----|------------|
| 1   | FC         |
| 2   | Drawer 1   |
| 3   | DRSW       |
| 4   | VDR        |
| 5   | Drawer 2   |
| 6   | GND        |

#### **Electrical characteristics**

- · Driving voltage : DC 24V;
- Driving current : Maximum 0.8A (In 510 ms)

## System Assembly & Disassembly

#### 5-1. HDD

5

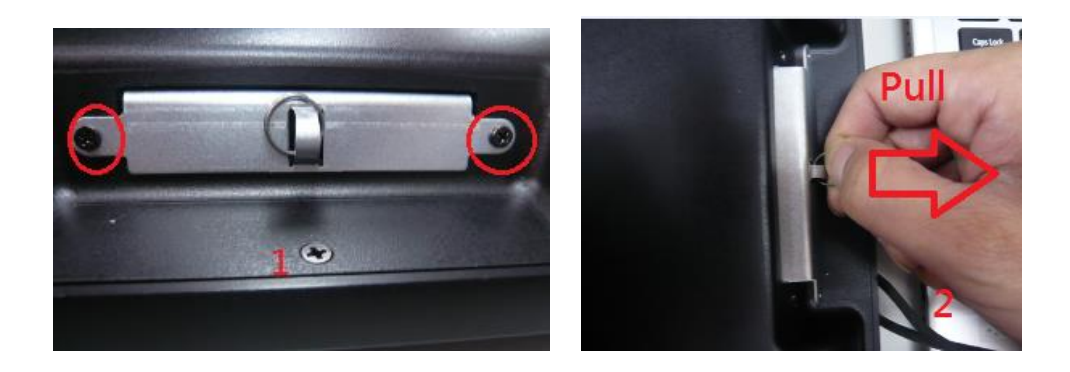

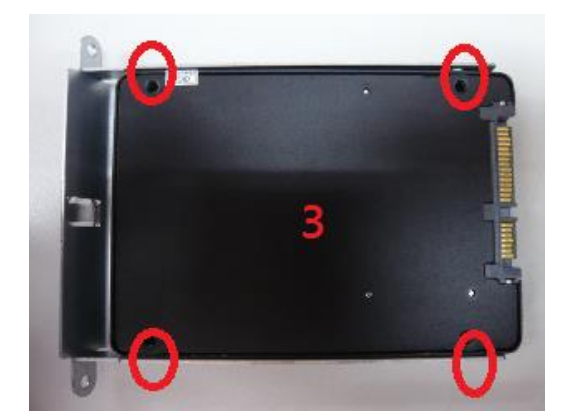

- 1. Loosen the 2 screws.
- 2. Pull out the hard tray case in an outward direction to remove it from the system.
- 3. Install the hard drive in the hard drive case and fasten 4 hard drive case screws.

## 5-2. Memory

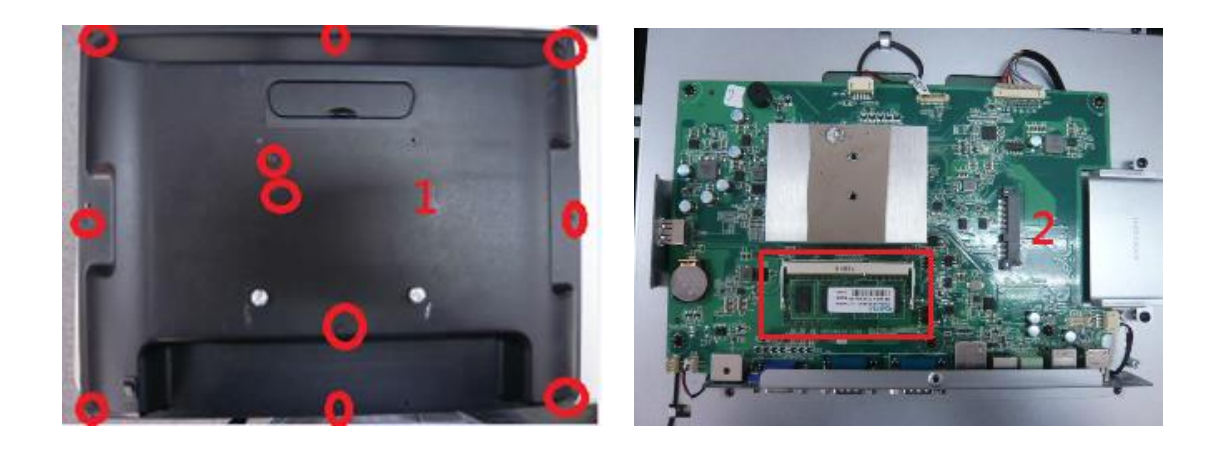

- 1. Loosen 11 screws and remove the back cover.
- 2. Insert the RAM into the RAM slot.

## 5-4. VFD / 8"/ 9.7" or 10" 2<sup>nd</sup> Display

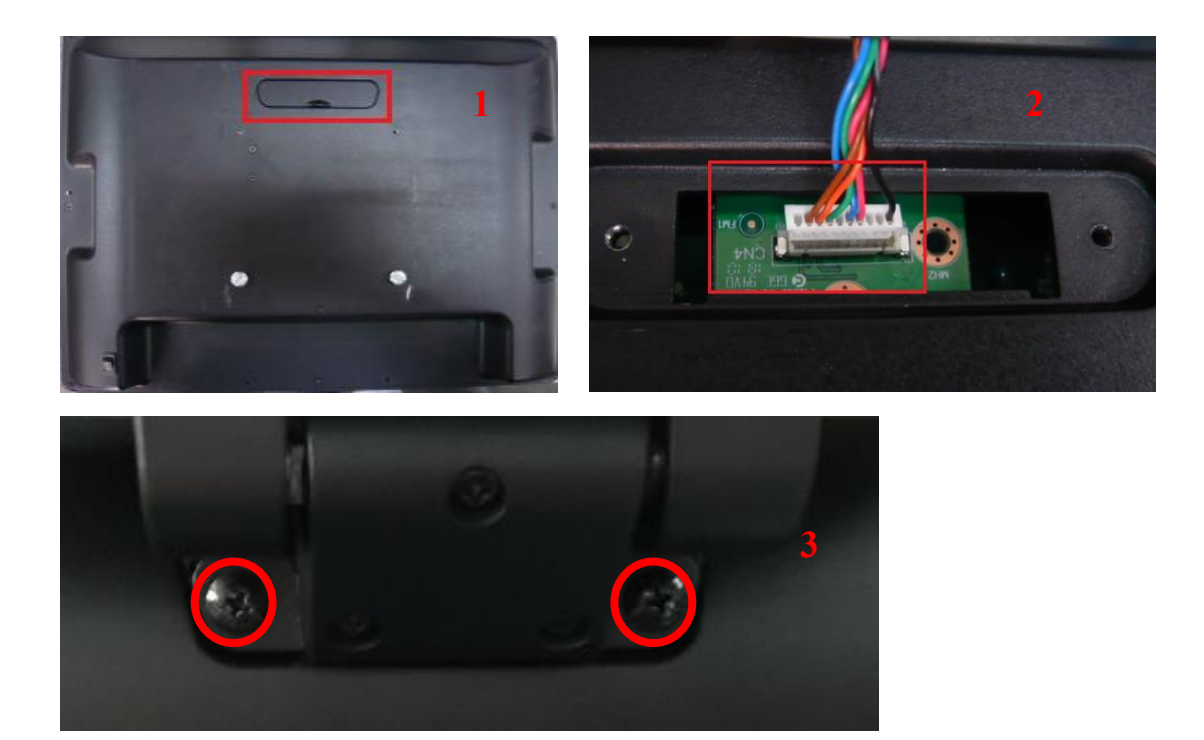

- 1. Remove top cover.
- 2. Either plug the VFD cable into the VFD connector or plug the 8" or 10" 2<sup>nd</sup> display cable into the

2<sup>nd</sup> display's connector (note: display connector can only be connected to one device at a time).

3. Install VFD with 2 screws / Install 8" or 10"2nd display with 2 screws.

#### 5-5. 1D/2D Barcode Scanner

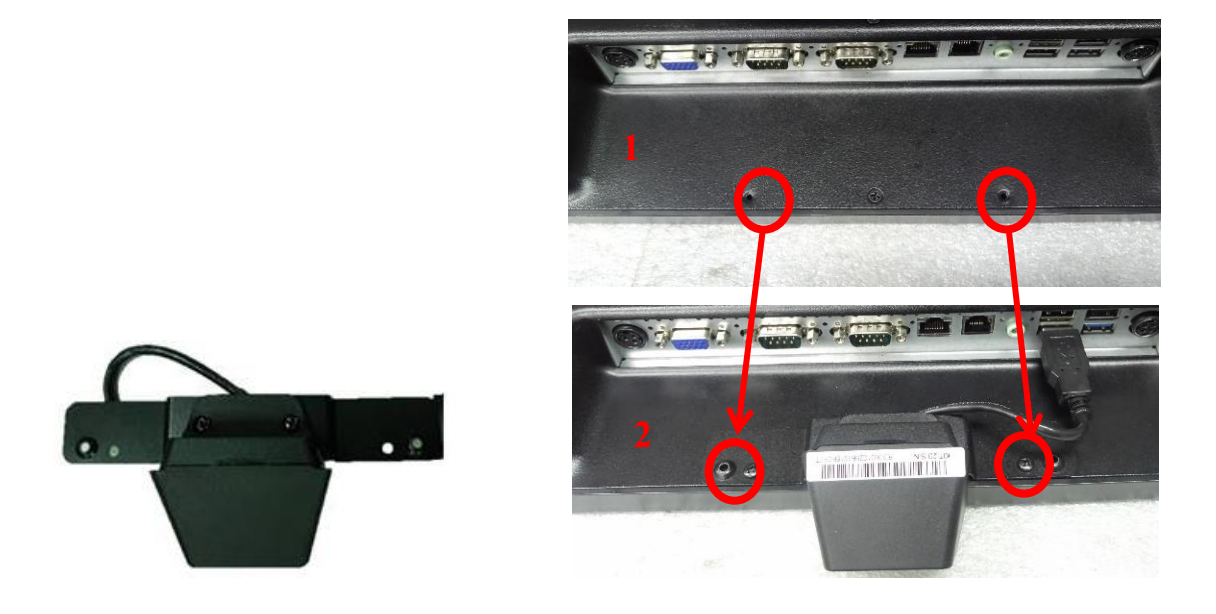

- 1. Install the barcode scanner with bracket attached by tightening the 2 screws
- 2. Plug the barcode scanner Type-A Male USB cable into a USB port

#### 6-1. VFD

6

1. Power on VFD and waiting test page of EEPROM test, Baud rate and Command page. Set up the customer display by "VFDset.exe"

2. Setup VFDset.exe software.

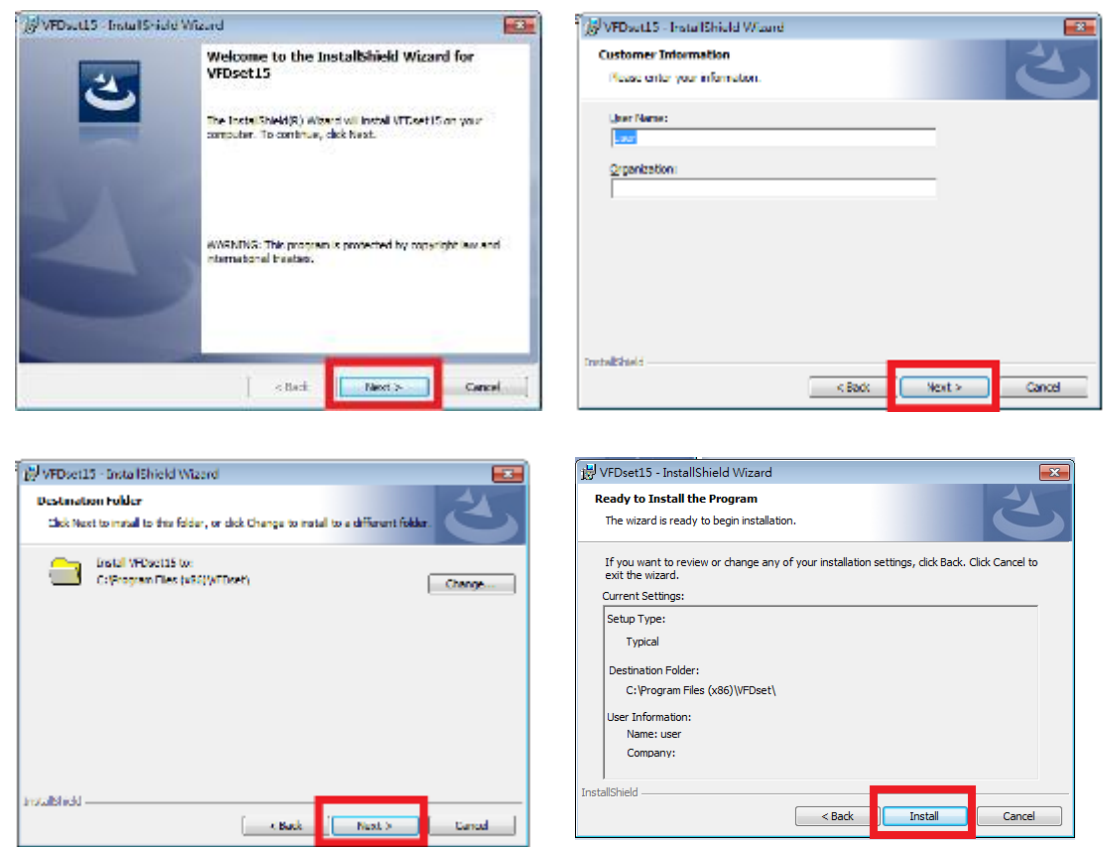

3. To execute "VFDset.exe" for setting up communication between software and VFD module.

| VFDSet1.5                                                           |                                                                                                | -     |                         |
|---------------------------------------------------------------------|------------------------------------------------------------------------------------------------|-------|-------------------------|
| Interface Setting 1<br>Com Port Select<br>Buad Rate 2<br>9600,n,0,1 | Load                                                                                           | Save  | Set All Default         |
| 3 Open COM                                                          | Get Setling From                                                                               | 1 VFD | Download Setting To VFD |
| Command Setting   Welcome Msg   User                                | Defined Character                                                                              |       |                         |
| Character Typ<br>Command Mo<br>BaudRate Sel<br>Passihru Mod         | e USA/EUFIPOPE(Detault)<br>de EPSON(Default)<br>ect 9600, n.8, 1 (Default)<br>le None(Default) | •     |                         |
|                                                                     |                                                                                                |       |                         |

Please then follow the steps as shown in the above figure, the baud rate will show on states page of VFD module (Note: You may check it when power on VFD module), then click "Open COM" button.

4. "Get Setting from VFD" button to get all the settings from TD and it'll refresh the "VFDset.exe" software.

5. Select "Character Type"/ "Command Mode"/ "Baud Rate Select"/ "pass thru Mode".

| Character Tune  |                                       |
|-----------------|---------------------------------------|
| Character Type  | USA/EURPOPE[Default]                  |
|                 | USA/EURPOPE(Default)                  |
| Command Mode    | France                                |
|                 | Germany                               |
|                 | U.K                                   |
| BaudRate Select | Denmark I                             |
|                 | Sweden 😒                              |
|                 |                                       |
|                 |                                       |
| Command Mode    | EPSON(Default)                        |
|                 | EPSON(Default)                        |
| BaudBate Select | UTC/S                                 |
|                 | UTC/P                                 |
|                 | AEDEX                                 |
| R               | · · · · · · · · · · · · · · · · · · · |
| BaudRate Select | 9600,n,8,1(Default)                   |
|                 | 9600.n.8.1(Default)                   |
| Dacethru Mode   | 19200.n.8.1                           |
| Fassura Mouc    | moneperiority                         |

6. Click "Set All Default" button to show default setting, the Default table is

| Character Type :  | USA                               |    |
|-------------------|-----------------------------------|----|
| Command Type      | : EPSON/EURPOPE                   |    |
| Baud Rate Setting | : 9600/n/8/1                      |    |
| Pass-through Mode | : None                            |    |
| Welcome msg line1 | : *** VFD DISPLAY ***             |    |
| Welcome msg line2 | : **HAVE A NICE DAY AND THANK YOU | ** |

7. Welcome Message

Welcome Message line1 maximum 20 characters, line 2 maximum 20 characters, total of 40 characters.

a. ASCII mode

| Walcome Ma | oo aa al |                |                |                |          |       |
|------------|----------|----------------|----------------|----------------|----------|-------|
| C ASCII    | n        | 5              | 10             | 15             | 20       |       |
| @ Hex      | 24 24    | 2A 20 56 46 44 | 20 44 49 53 50 | 40 41 59 20 20 | 2A 2A 2A | Clear |
| Welcome Me | ssage2   |                |                |                |          |       |
|            | 0        | 5              | 10             | 15             | 20       |       |
| C ASCII    | 2A 2A    | 48 41 56 45 20 | 41 20 4E 49 43 | 45 20 44 41 59 | 20 41 4E |       |
|            | 21       | 25             | 30             | 35             | 40       |       |

You can type the character by keyboard ( $0x20h \sim 0x7Fh$ ), if you press clear icon, it will clear the all Message characters on AP.

#### b. Hex mode

Hex mode can define the character from 0x20h to  $0xFFh^{-}$  the range 0x80~0XFF which depends on the code page table.

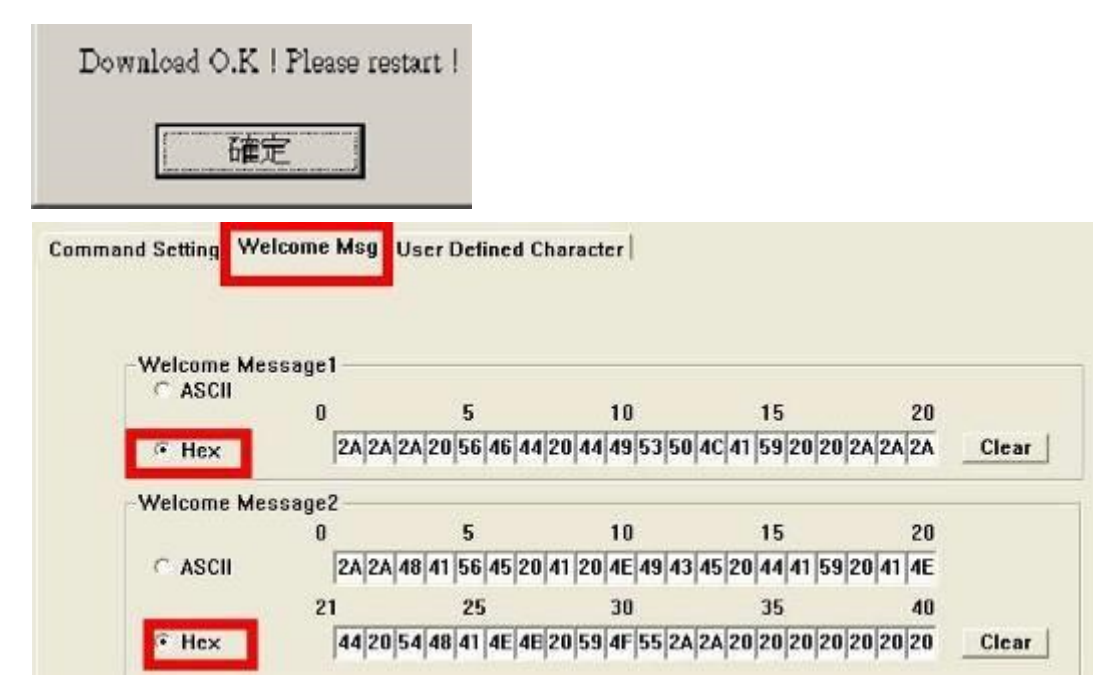

Like the first character (0x80) , in default code page will show on VFD module.

#### 8. Click "Download setting to VFD" button

This button is to download the setting from VFDset.exe to VFD module. After success dialog "Download O.K! Please restart!" message popped up. Please restart display for enable new setting

#### 9. Click "Save" button

To save user's setting in file; for example, below picture to save file name as "GOODLUCK" file set for Welcome Message.

| Com3<br>9600.n.8.                             | ¥<br>1 ¥                    | Load            | Save   | S        |
|-----------------------------------------------|-----------------------------|-----------------|--------|----------|
| lose COM                                      |                             | Get Setting Fr  | om VFD | Download |
| lcome Msg<br>ssage1                           | User Define                 | d Character     |        |          |
| we As                                         |                             |                 |        | [7]      |
| Save in:                                      | 😂 vild                      |                 | • ÷ 🖪  | er 🖬 -   |
| Hy Findant<br>Documents<br>Desktop<br>Desktop | 2 LDI2D, wid                |                 |        |          |
| My Computer                                   | File name:<br>Save as type: | UTD Files" bird |        | • Save   |

#### 10. Click "Load" button

After saving, you must restart the utility here. Then load your setting rename-GOODLUCK.vfd.

| 9600,n,8,1                                                                                                    | <u> </u>                              | Load          | Save                                                                                                    | Set /      |
|----------------------------------------------------------------------------------------------------|---------------------------------------|---------------|----------------------------------------------------------------------------------------------------|------------|
| se COM                                                                                                    |                                       | Get Setting F | rom VFD                                                                                                    | Download S |
| me Msg   User                                                                                                    | Defined Cl                            | haracter      |                                                                                                    |            |
|                                                                                                    |                                       |               |                                                                                                    |            |
| ige1                                                                                                    |                                       |               |                                                                                                    |            |
|                                                                                                    |                                       |               | • 4- [                                                                                                    |            |
| Look in: 🔁                                                                                                    | vid                                   |               | and the second second s |            |
| Look in:                                                                                                    | ) vid<br>LD220.v <del>i</del> d       | -             |                                                                                                    |            |
| Look in:                                                                                                    | ) vid<br>LD220.vfd<br>Reneme GOO      | D LUCK vfd    |                                                                                                    |            |
| Look in Documents                                                                                                    | i víd<br>LD220. vřd<br>Renemalistické | D LUCK.vfd    |                                                                                                    |            |
| Look in<br>My Recent<br>Documents<br>Desktop                                                                                                    | i vfd<br>LD220. vfd<br>Referencesoool | o Luce of d   |                                                                                                    |            |
| Look in<br>My Recent<br>Documents<br>Desktop                                                                                                    | i vid<br>LD220. vid<br>Reference      | o war sfd     | _                                                                                                    |            |
| Look in<br>My Recent<br>Documents<br>Desktop<br>My Documents                                                                                                    | i vid<br>LD220.vřd                    | o Luceard     |                                                                                                    |            |
| Look in Control Look in Control Look in Contro | i vid<br>LD220.vid<br>Renemente       | o wor vfd     |                                                                                                    |            |

## **BIOS/Utility setup**

1. Press <DEL > key to enter SETUP CMOS UTILITY when system boot up.

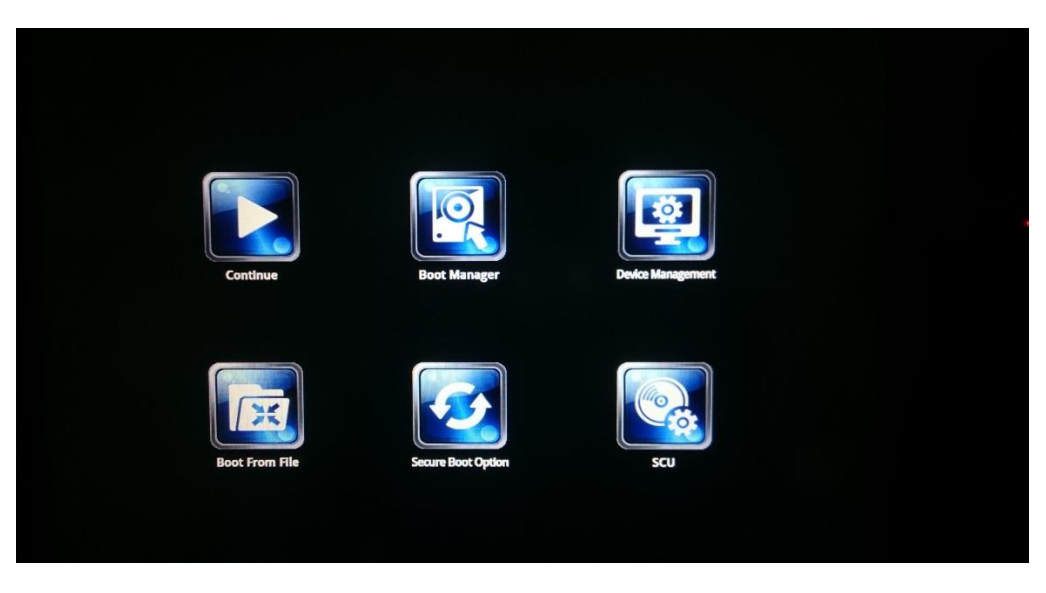

2. Press <ENTER >over SCU button to enter the utility.

|                                                                                                    |                                 | InsydeH20 Setup Utility                                                                                                   | Rev. 5.0                                                                                                    |
|----------------------------------------------------------------------------------------------------|---------------------------------|----------------------------------------------------------------------------------------------------|----------------------------------------------------------------------------------------------------|
| Main Advanced Securit                                                                                                    | y Power Boot                    | Exit                                                                                                    |                                                                                                    |
| Processor Type<br>Systen Bus Speed<br>Systen Memory Speed<br>Cache RAM<br>Total Memory<br>Channel A - SODIMM 0                                                                  |                                 | Intel(R) Celeron(R) CPU J1900 @ 1.99GHz<br>83 MHz<br>1333 MHz<br>2048 KB<br>8192 MB<br>8192 MB                            | This is the help for the hour, minute,<br>second field. Valid range is from 0 to<br>23, 0 to 59, 0 to 59. INCREASE/REDUCE : +<br>/ |
| Platforn firmware Inform<br>VLV SOC<br>HRC Version<br>PUNIT FW<br>PMC FW Patch<br>TXE FW Version<br>IGD VBIOS Version<br>Hicrocode Revision<br>CPU Flavor<br>Board ID<br>Fab ID | ation                           | OE (CO Stepping)<br>1.00<br>0x27<br>0x4_45<br>1.1.0.1113<br>1018<br>836<br>VLV Desktop (2)<br>BALEY BAY (20)<br>FAB3 (03) |                                                                                                    |
| Systen Time<br>Systen Date                                                                                                    |                                 | [09:38:48]<br>[03/26/2018]                                                                                                |                                                                                                    |
| F1 Help 1<br>Esc Exit <del>&lt;</del>                                                                                                    | \↓ Select Iten<br>→ Select Henu | F5/F6 Change Values<br>Enter Select ► SubMenu                                                                             | -<br>F4 Setup Defaults<br>F10 Save and Exit                                                                                        |

#### 7-1. Advanced

Use the Advanced menu to configure the system for basic operation through the following submenus:

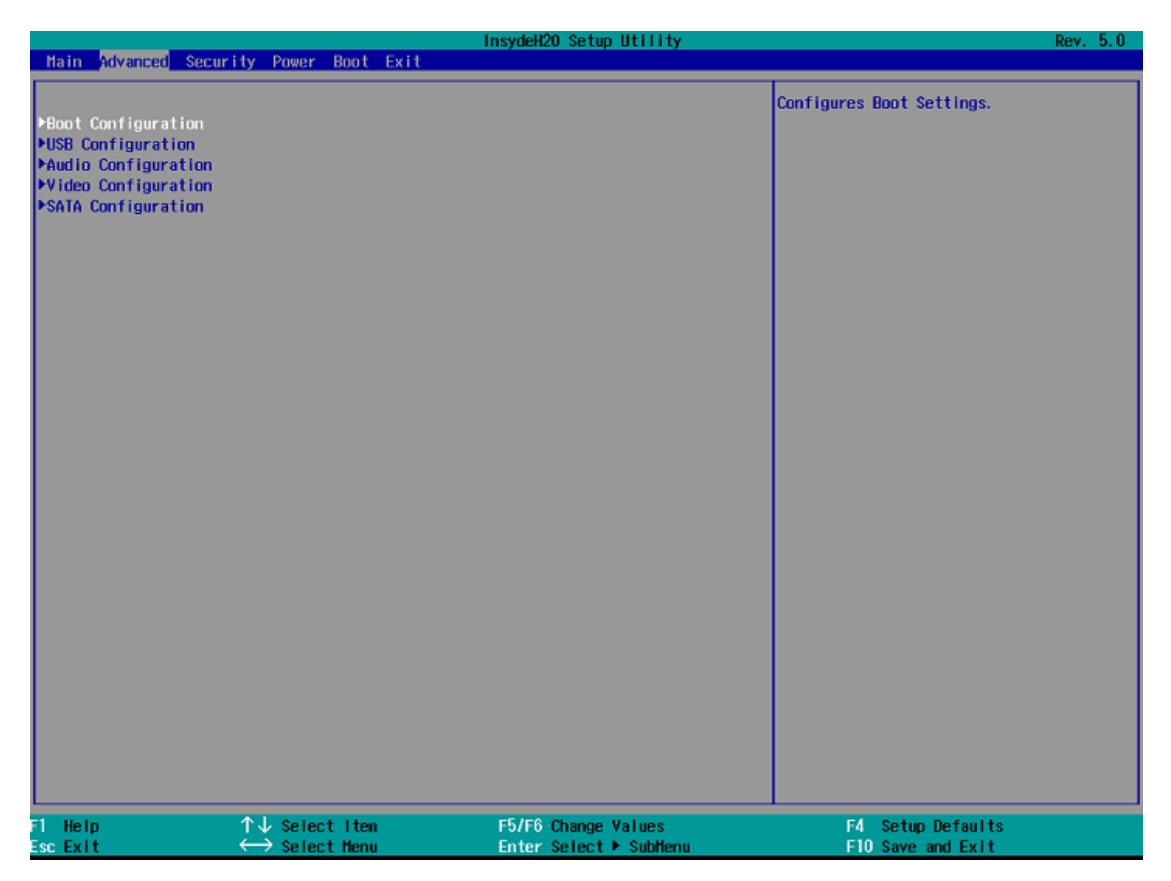

## 7-1-1. Boot Configuration

Use the Boot Configuration menu to select power-on state for Numlock.

|                    |               | InsydeH20 Setup Utility | Rev. 5.0                           |
|--------------------|---------------|-------------------------|------------------------------------|
| Advanced           |               |                         |                                    |
| Boot Configuration |               |                         | Selects Power-on state for Numlock |
| Nunlock            | <0n>          |                         |                                    |
|                    |               |                         |                                    |
|                    |               |                         |                                    |
|                    |               |                         |                                    |
|                    |               |                         |                                    |
|                    |               |                         |                                    |
|                    |               |                         |                                    |
|                    |               |                         |                                    |
|                    |               |                         |                                    |
|                    |               |                         |                                    |
|                    |               |                         |                                    |
|                    |               |                         |                                    |
|                    |               |                         |                                    |
|                    |               |                         |                                    |
|                    |               |                         |                                    |
|                    |               |                         |                                    |
|                    |               |                         |                                    |
|                    |               |                         |                                    |
|                    |               |                         |                                    |
|                    |               |                         |                                    |
| 1 Vala             | 1 Colort Item | EF/ER Change Values     | Ed. Satur Dafaulta                 |
| ee Evit            |               | Enter Select E Sublenu  | F4 Setup Defaults                  |

## 7-1-2. Audio Configuration

Use the Audio Configuration menu to read Audio configuration information and configure the Audio settings

|       |               | InsydeH20 Setup Utility | Rev. 5.0                                                                                                   |
|-------|---------------|-------------------------|----------------------------------------------------------------------------------------------------|
|       | Advanced      |                         |                                                                                                    |
| Audio | Configuration |                         | Control Detection of the Azalia device.                                                                    |
| Audio | Controller    | <enabled></enabled>     | Disabled = Audio will be unconditionally<br>disabled<br>Enabled = Audio will be unconditionally<br>Enabled |
|       |               |                         |                                                                                                    |
| ne ne |               |                         |                                                                                                    |

## 7-1-3. Video Configuration

Use the Video Configuration menu to read Video configuration information and configure the Video settings

|                  |                | InsydeH20 Se | tup Utility  | Rev. 5.0                                                                         |
|------------------|----------------|--------------|--------------|----------------------------------------------------------------------------------|
| Advanced         |                |              |              |                                                                                  |
| ∀ideo Configurat | tion           |              |              | Select DVMT5.0 Pre-Allocated(Fixed)<br>Graphics Memory size used by the Internal |
| IGD - DVHT Pre-A | llocated       | <128M>       |              | Graphics Device.                                                                 |
|                  |                |              |              |                                                                                  |
|                  |                |              |              |                                                                                  |
|                  |                |              |              |                                                                                  |
|                  |                |              |              |                                                                                  |
|                  |                |              |              |                                                                                  |
|                  |                |              |              |                                                                                  |
|                  |                |              |              |                                                                                  |
|                  |                |              |              |                                                                                  |
|                  |                |              |              |                                                                                  |
|                  |                |              |              |                                                                                  |
|                  |                |              |              |                                                                                  |
|                  |                |              |              |                                                                                  |
|                  |                |              |              |                                                                                  |
|                  |                |              |              |                                                                                  |
|                  |                |              |              |                                                                                  |
|                  |                |              |              |                                                                                  |
|                  |                |              |              |                                                                                  |
|                  |                |              |              |                                                                                  |
|                  |                |              |              |                                                                                  |
|                  |                |              |              |                                                                                  |
| F1 Help          | ↑↓ Select_Iten | F5/F6_Chan   | qe Values    | F4 Setup Defaults                                                                |
| Fee Evit         | ← Select Henu  | Enter Sale   | et E SubMenu | E10 Save and Evit                                                                |

## 7-1-4. SATA Configuration

Use the SATA Configuration menu to read SATA configuration information and configure the SATA settings

|                                          |                                                                                   | InsydeH20 Setup Utility                        | Rev. 5.0                               |
|------------------------------------------|-----------------------------------------------------------------------------------|------------------------------------------------|----------------------------------------|
| Advanced                                 |                                                                                   |                                                |                                        |
| SATA Controller                          | <enat< td=""><td>led&gt;</td><td>DISABLED: Disables SATA Controller.</td></enat<> | led>                                           | DISABLED: Disables SATA Controller.    |
| ▶Serial ATA Port 0<br>▶Serial ATA Port 1 | [Not Installed]<br>[Not Installed]                                                |                                                | ENABLED: Enables SATA Controller.      |
| 1 Help<br>Esc Exit                       | ↑↓ Select Iten<br>↔ Select Henu                                                   | F5/F6 Change Values<br>Enter Select ► Subtlenu | F4 Setup Defaults<br>F10 Save and Exit |

## 7-2. Security

|                         |                                         | InsydeH20 Setup Utility | Rev. 5.0                                                                                            |
|-------------------------|-----------------------------------------|-------------------------|----------------------------------------------------------------------------------------------------|
| Hain Advanced Securi    | ity Power Boot Exit                     |                         |                                                                                                    |
| Supervisor Password     | Not Insta                               | lled                    | Install or Change the password and the<br>length of password must be greater than<br>one character. |
| Set Supervisor Password | l i i i i i i i i i i i i i i i i i i i |                         |                                                                                                    |
|                         |                                         |                         |                                                                                                    |
|                         |                                         |                         |                                                                                                    |
|                         |                                         |                         |                                                                                                    |
|                         |                                         |                         |                                                                                                    |
|                         |                                         |                         |                                                                                                    |
|                         |                                         |                         |                                                                                                    |
|                         |                                         |                         |                                                                                                    |
|                         |                                         |                         |                                                                                                    |
|                         |                                         |                         |                                                                                                    |
|                         |                                         |                         |                                                                                                    |
|                         |                                         |                         |                                                                                                    |
|                         |                                         |                         |                                                                                                    |
|                         |                                         |                         |                                                                                                    |
|                         |                                         |                         |                                                                                                    |
|                         |                                         |                         |                                                                                                    |
|                         |                                         |                         |                                                                                                    |
|                         |                                         |                         |                                                                                                    |
|                         |                                         |                         |                                                                                                    |
|                         |                                         |                         |                                                                                                    |
| 1 Help                  | 个J Select Iten                          | E5/E6 Change Values     | E4 Setup Defaults                                                                                   |
| sc Exit                 | ↔ Select Menu                           | Enter Select 🕨 Sublienu | F10 Save and Exit                                                                                   |

Use the Security menu to install or change the password

#### 7-3. Power

|                                             |                                              | nsydeH20 Setup Utility                        | Rev. 5.0                                                                                     |
|---------------------------------------------|----------------------------------------------|-----------------------------------------------|----------------------------------------------------------------------------------------------|
| Main Advanced Security                      | Power Boot Exit                              |                                               |                                                                                              |
| Restore AC Power Loss<br>Wake on LAN Enable | <power off<br=""><enabled></enabled></power> |                                               | Specify what state to go to when power is<br>re-applied after a power failure (G3<br>state). |
| LVDS Firnware Update                        | <disabled></disabled>                        |                                               |                                                                                              |
|                                             |                                              |                                               |                                                                                              |
|                                             |                                              |                                               |                                                                                              |
|                                             |                                              |                                               |                                                                                              |
|                                             |                                              |                                               |                                                                                              |
|                                             |                                              |                                               |                                                                                              |
|                                             |                                              |                                               |                                                                                              |
|                                             |                                              |                                               |                                                                                              |
|                                             |                                              |                                               |                                                                                              |
|                                             |                                              |                                               |                                                                                              |
|                                             |                                              |                                               |                                                                                              |
|                                             |                                              |                                               |                                                                                              |
|                                             |                                              |                                               |                                                                                              |
|                                             |                                              |                                               |                                                                                              |
| Fl Help                                     | > Select Iten<br>→ Select Menu               | F5/F6 Change Values<br>Enter Select ► SubMenu | F4 Setup Defaults<br>F10 Save and Exit                                                       |

Use the power menu to install or change the power settings.

#### AC Loss Auto Restart

Enable or disable system power on automatically after AC power restored

#### Wake on LAN

Enable or disable system wake by onboard LAN chip

#### LVDS Firmware update

This item allows you to enable or disable LVDS Firmware update

#### 7-4. Boot

Use the Boot menu to select type to Dual type, Legacy type or UEFI type.

|                                                                                                    | InsydeH20 Setup Util                                                                             | lity                                                 | Rev. 5.0 |
|----------------------------------------------------------------------------------------------------|--------------------------------------------------------------------------------------------------|------------------------------------------------------|----------|
| Main Advanced Security Power                                                                                                    | Boot Exit                                                                                        |                                                      |          |
| Main Advanced Security Power<br>Boot Type<br>Network Stack<br>PXE Boot capability<br>EFI/Legacy Device Order<br>▶EFI<br>⊁Legacy | Chail Boot Type><br>Olisabled><br><disabled><br/><legacy device="" first=""></legacy></disabled> | Ity<br>Select boot type to Dual<br>type or UEFI type | Rev. 5.0 |
| F1 Help ↑↓ Selec<br>Esc Exit ↔ Selec                                                                                            | t iten F5/F6 Change Value<br>t Henu Enter Select ► Sub                                           | es F4 Setup Defaul<br>Henu F10 Save and Exi          | ts<br>t  |

### 7-5. Exit

Use the Save & Exit menu to load default BIOS values, optimal failsafe values or to save configuration changes.

|                                                                                                    |                                 | InsydeH20 Setup Utility                       | Rev. 5.0                                 |
|----------------------------------------------------------------------------------------------------|---------------------------------|-----------------------------------------------|------------------------------------------|
| Main Advanced                                                                                                    | Security Power Boot Exit        |                                               |                                          |
| Main Advanced<br>Exit Saving Chang<br>Save Change Witho<br>Exit Discarding C<br>Load Optimal Defa<br>Load Custon Defau<br>Save Custon Defau<br>Discard Changes | Security Power Boot Rit         | InsydeH20 Setup Utility                       | Exit system setup and save your changes. |
| F1 Help<br>Fen Exit                                                                                                    | ↑↓ Select Iten<br>⇔ Select Henu | F5/F6 Change Values<br>Enter Select ≽ Subdenu | F4 Setup Defaults<br>F10 Save and Evit   |

#### 1. How to clean the LCD surface properly?

10

- $\stackrel{\scriptstyle <}{\scriptstyle \sim}$  Do not spray any liquids on the LCD screen directly, and do not use paper towels, this can cause the LCD screen to become scratched.
- Always apply the solution to your cloth first, not directly to the parts you are cleaning. You want to avoid dripping the solution directly into your computer or laptop.
- Stroke the cloth across the display in one direction, moving from the top of the display to the bottom.

#### 2. What are some of the basic supplies needed to clean an LCD screen?

- A soft cotton cloth. When cleaning the LCD screen it is important to use a soft cotton cloth, rather than an old rag. Some materials, such as paper towels, could cause scratches and damage the LCD screen.
- Solution of water and isopropyl alcohol. This solution can be used along with the soft cotton cloth.
- Computer wipes. Only use these if they specifically state on the package they are designed for LCD laptop screens. Computer wipes can come in handy for fast clean-ups or when you want to avoid mixing up a cleaning solution yourself.

#### 3. What types of cleaners are acceptable?

- ☆ Water
- $\therefore$  Vinegar (mixed with water)
- ☆ Isopropyl Alcohol

#### NOTICE: The following cleaners are unacceptable:

- ☆ Acetone
- ☆ Ethyl alcohol
- ☆ Ethyl acid
- 🖧 Ammonia
- ☆ Methyl chloride